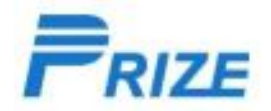

## Download and install software process

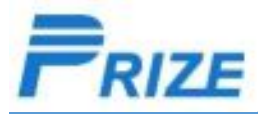

#### I, Preparation

### Unzip"组装-Prize\_SP\_MDT\_exe\_v3.1712.05.rar", Double click"SPMultiPortFlashDownloadProject.exe"to open download tool.

SPMultiPortFlashDownloadProject.exe

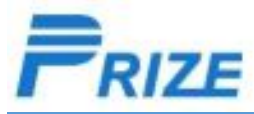

#### II, Choose software file

Unzip software file. Click [Scatter File], choose XXX\_Android\_Scatter.txt in software folder e.g.: MT6737T\_Android\_scatter.txt

| Prize SmartPhone Multi-port download<br>File Option Debug Logging Identity<br>DA file name D:\Users\Administrator\Des<br>Scatter Files<br>Scatter File                                                                                                    | d tool (Only Firmware Upgrade for coosea) V3.1<br>/ Help<br>ktop\STM\组装-Prize_SP_MDT_exe_v3.1712.05\6580平    | 712.05<br>台Efuse_DA\MTK_AllInOne_DA.bin                                                          |               |
|----------------------------------------------------------------------------------------------------|----------------------------------------------------------------------------------------------------|--------------------------------------------------------------------------------------------------|---------------|
| BootRom+PreL         1       I COM16 + COM13         2       COM16 + COM13         3       N/A + N/A         4       N/A + N/A         5       N/A + N/A         6       N/A + N/A         7       N/A + N/A         8       N/A + N/A         9       N/A + N/A         11       N/A + N/A         10       N/A + N/A         111       N/A + N/A         12       N/A + N/A         13       N/A + N/A         15       N/A + N/A         16       N/A + N/A | ▲ A5C61D. YLT. UK. DT. H. SUSYKMAA. 0807. V3. ▼<br>名称<br>MT6737T_Android_scatter.txt<br>ota_scatter.txt<br>✓ | ★ 注 ご 評 回▼ 修改日期 第<br>2017/8/7 15:25 :<br>2017/8/7 15:26 : 17/8/7 15:26 : 17/9/7 15:26 : 17/10 取消 | mware upgrade |

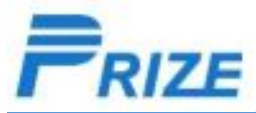

#### III. Scan USB port

1.choose"BootRom+PreLoader COM Sell All" and click all port  $_{\circ}$ 

click Scan->是(Y)。

Turn off your phone, press volume + key, connect to computer by USB cable, release your finger when it reminds "Scan success!". Now scan port succeed.

Click stop all to stop search. Disconnect your phone from computer.

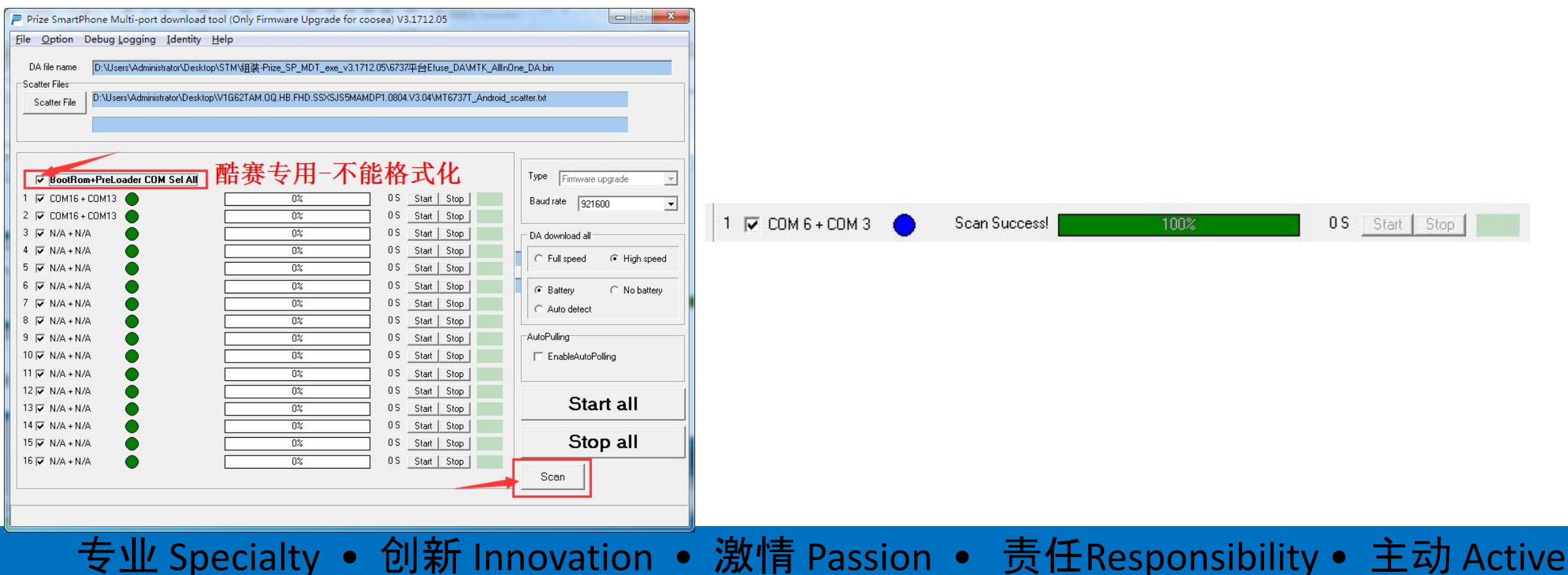

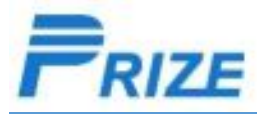

#### IV.Download

1: Choose the port that successfully scaned like the screenshot

2: Click start all, wait "PC memory checksum" to finish its process.

3: phone still in turn-off state, connect to computer by USB cale. then it will start download software automatically. When the process finishes, downloading succeed.( if it can not start download, please press volume down key and connect to computer with your finger keep press the volume \_ key. When it starts downloading, release your finger and wait until it succeed).

| t is verifing P  | C memory Checksum, Please wait for a minute patiently |
|------------------|-------------------------------------------------------|
| bkSum(sustem-    | sian ima)                                             |
| nito dinijoyotom |                                                       |
|                  | 18%                                                   |

| 🛿 Prize SmartPhone Multi-port download tool (Only Firmware Upgrade for coosea) |                                      |                                         |                                     |  |  |  |
|--------------------------------------------------------------------------------|--------------------------------------|-----------------------------------------|-------------------------------------|--|--|--|
| File Option Debug Logging Iden                                                 | tity Help                            |                                         |                                     |  |  |  |
| DA file name                                                                   |                                      | T目(フ可格卡化)、Dire CD MDT。                  | 02 1712 01 01/CE9070 - E fune DAVes |  |  |  |
| DA ne name [C. tosers Administrator L                                          | ·esk(0p/mm时工具目来/2017/0013 制组装) _     | L共(小时馆式化)、Flize_SF_MD1_6                | xe_v3.1/12.01.01/0500+DA/III        |  |  |  |
| Authentication file                                                            |                                      |                                         |                                     |  |  |  |
| Certification File                                                             |                                      |                                         |                                     |  |  |  |
| Scatter Files                                                                  |                                      |                                         |                                     |  |  |  |
| Scatter File C:\Users\Administrator\D                                          | esktop\F9E62C.GQU.Navon.HB.H.SSXS5MA | .0607.V2.02\F9E62C.GQU.Navon.HB.H       | .SSXS5MA.0607.V2.02\MT658           |  |  |  |
|                                                                                |                                      |                                         |                                     |  |  |  |
|                                                                                | 融金工共七日                               | T4h++++++++++++++++++++++++++++++++++++ |                                     |  |  |  |
| BootRom+PreLoader COM Sel                                                      | AII 脂蛋下软 T用                          | ,个胚俗式化                                  | Type Firmware upgrade               |  |  |  |
| 1 🔽 COM 6 + COM 3 🌑                                                            | 0%                                   | 0 S Start Stop                          | Baud rate 921600 👻                  |  |  |  |
| 2 🗆 N/A + N/A                                                                  | 0%                                   | OS Start Stop                           |                                     |  |  |  |
| 3 🗖 N/A + N/A                                                                  | 0%                                   | 0 S Start Stop                          | C DA download all                   |  |  |  |
| 4 🗖 N/A + N/A 🔴                                                                | 0%                                   | 0 S Start Stop                          | C Full speed                        |  |  |  |
| 5 🗖 N/A + N/A 🛛 🔴                                                              | 0%                                   | 0 S Start Stop                          |                                     |  |  |  |
| 6 🗖 N/A + N/A 🔴                                                                | 0%                                   | 0 S Start Stop                          | Battery C No battery                |  |  |  |
| 7 🗖 N/A + N/A 🔴                                                                | 0%                                   | 0 S Start Stop                          | C Auto detect                       |  |  |  |
| 8 🗖 N/A + N/A 🔴                                                                | 0%                                   | 0 S Start Stop                          | AutoPulling                         |  |  |  |
| 9 🗖 N/A + N/A 🔴                                                                | 0%                                   | 0.S Start Stop                          |                                     |  |  |  |
| 10 □ N/A + N/A                                                                 | 0%                                   | 0 S Start Stop                          | 1 EnableAutoPoling                  |  |  |  |
| 11 🗖 N/A + N/A                                                                 | 0%                                   | 0 S Start Stop                          |                                     |  |  |  |
| 12 N/A + N/A                                                                   | 0%                                   | 0.S Start Stop                          | Start all                           |  |  |  |
| 13 N/A + N/A                                                                   | 0%                                   | 0.5 Start Stop                          | Start all                           |  |  |  |
|                                                                                | 0%                                   | US Start Stop                           | Stop all                            |  |  |  |
|                                                                                |                                      | US Start Stop                           | Stop all                            |  |  |  |
|                                                                                | U%                                   | US Start Stop                           | Scan                                |  |  |  |
|                                                                                |                                      |                                         |                                     |  |  |  |
|                                                                                |                                      |                                         |                                     |  |  |  |
|                                                                                |                                      |                                         |                                     |  |  |  |

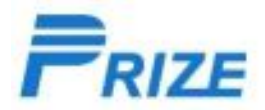

# Thank you !